## Platforma zakupowa Europapier B2B Shop

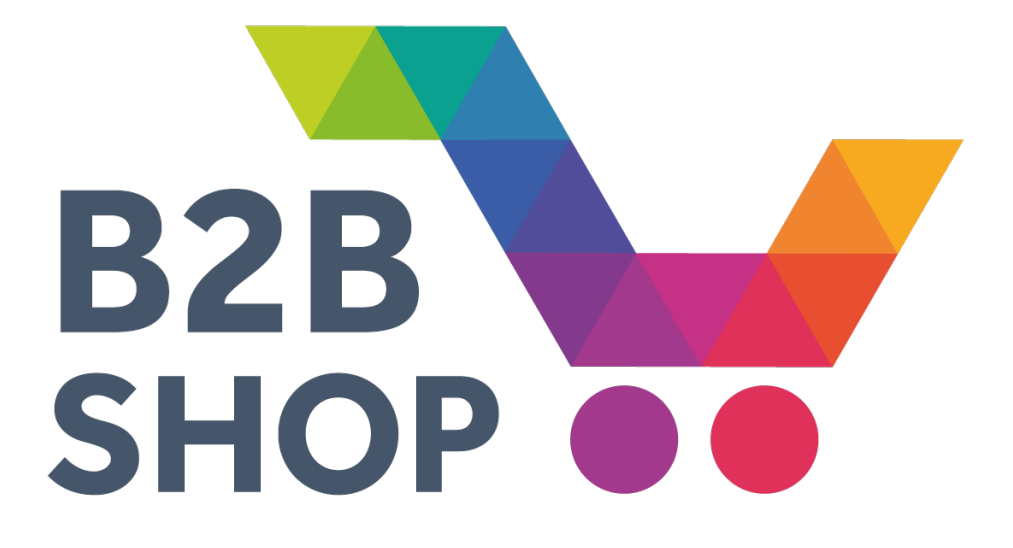

# Instrukcja pierwszego logowania

europapier.pl

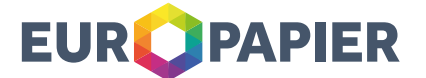

 Po otrzymaniu wiadomości informującej o utworzeniu konta na platformie Europapier B2B Shop, prosimy o przejście na stronę internetową europapier.pl i kliknięcie tekstu "Zaloguj do B2B Shop".

| Polska / polski                   |                      |                                 |                   |
|-----------------------------------|----------------------|---------------------------------|-------------------|
| EUR <b>Q</b> PAPIER               | Szukaj               | Nowy klient?<br>Zarejestruj się | loguj do B2B Shop |
| PRODUKTY O NAS AKTUALNOŚCI SERWIS | EKOLOGIA BAZA WIEDZY | O                               |                   |
| Strona główna / B2B Shop          |                      |                                 | 0                 |
| Europapier B2B Shop               |                      |                                 |                   |
| Papiery, koperty i materiały >    | KUPL                 | JJESZ B2<br>SH                  | B<br>OP           |

- 2. Aby przejść do strony interesującego nas produktu należy skorzystać z jednego z poniższych sposobów:
  - Wyszukiwarka u góry strony
     Wpisując nazwę produktu lub jego główne cechy, pokażą się podpowiedzi.
     Wybieramy produkt, który spełnia nasze kryteria wyszukiwania.

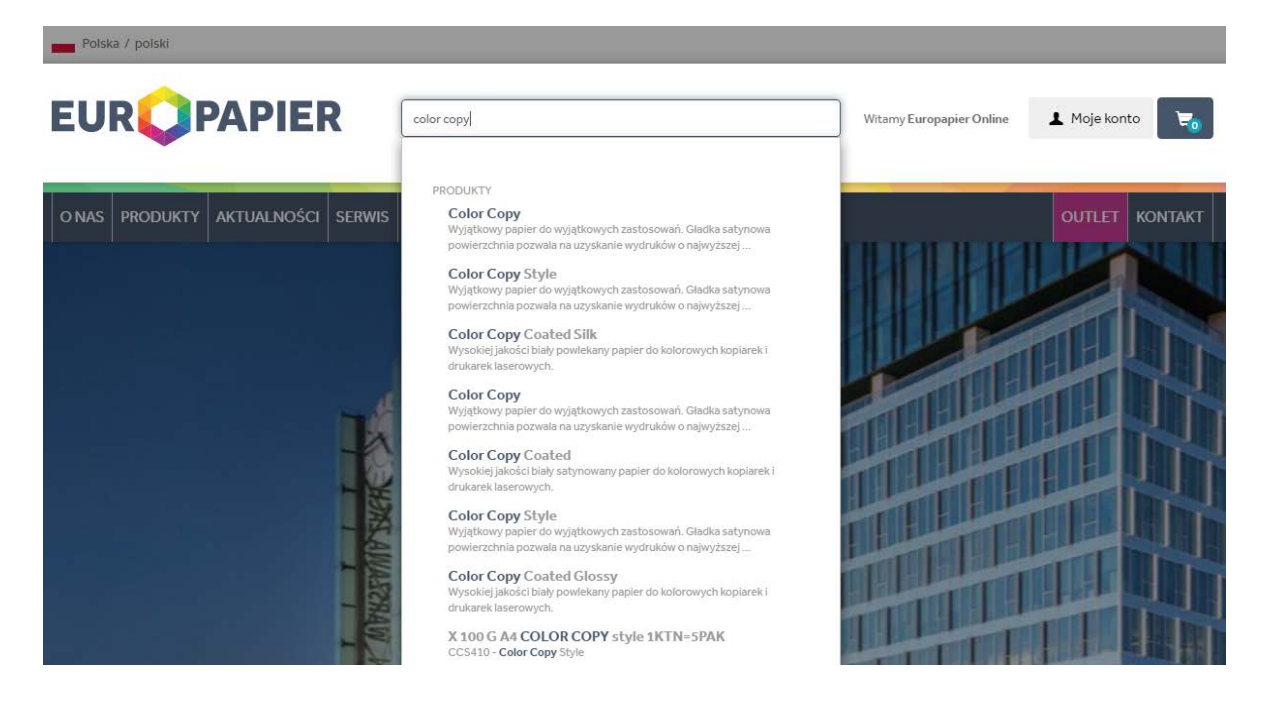

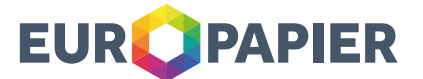

#### Kategorie produktowe

Przechodzimy do odpowiedniej kategorii produktowej z zakładki produkty głównej stronie europapier.pl.

| Polsk | a / polski                                                                                                    |        |                                                                                                    |                                                                                              |                      |                          |                  |
|-------|----------------------------------------------------------------------------------------------------|--------|----------------------------------------------------------------------------------------------------|----------------------------------------------------------------------------------------------|----------------------|--------------------------|------------------|
| EU    |                                                                                                    | ł      | color copy                                                                                              |                                                                                              |                      | Witamy Europapier Online | 🛓 Moje konto 🛛 💘 |
| ONAS  | PRODUKTY AKTUALNOŚCI                                                                                                   | SERWIS | EKOLOGIA                                                                                                | BAZA WIEDZY                                                                                  | Papiery, koperty i   | IL U H                   | OUTLET KONTAKT   |
|       | Papiery, koperty i materiały<br>opakowaniowe<br>Artykuły higieniczne, chemic<br>oraz sprzęt do utrzymania<br>czystości | zne    | <ul> <li>Kartor</li> <li>Kartor</li> <li>Koper</li> <li>Papier</li> <li>samo</li> <li>Papier</li> </ul> | ny graficzne<br>ny opakowaniowe<br>ty<br>y biurowe i etykiety<br>przylepne<br>v niepowlekane | materiały opakowanio | we                       |                  |
|       |                                                                                                    | -11    | Papier                                                                                                  | y ozdobne i kartony                                                                          |                      |                          |                  |

3. Na stronie produktowej możemy zapoznać się z opisem produktu, poznać jego zastosowanie i certyfikaty oraz pobrać karty techniczne.

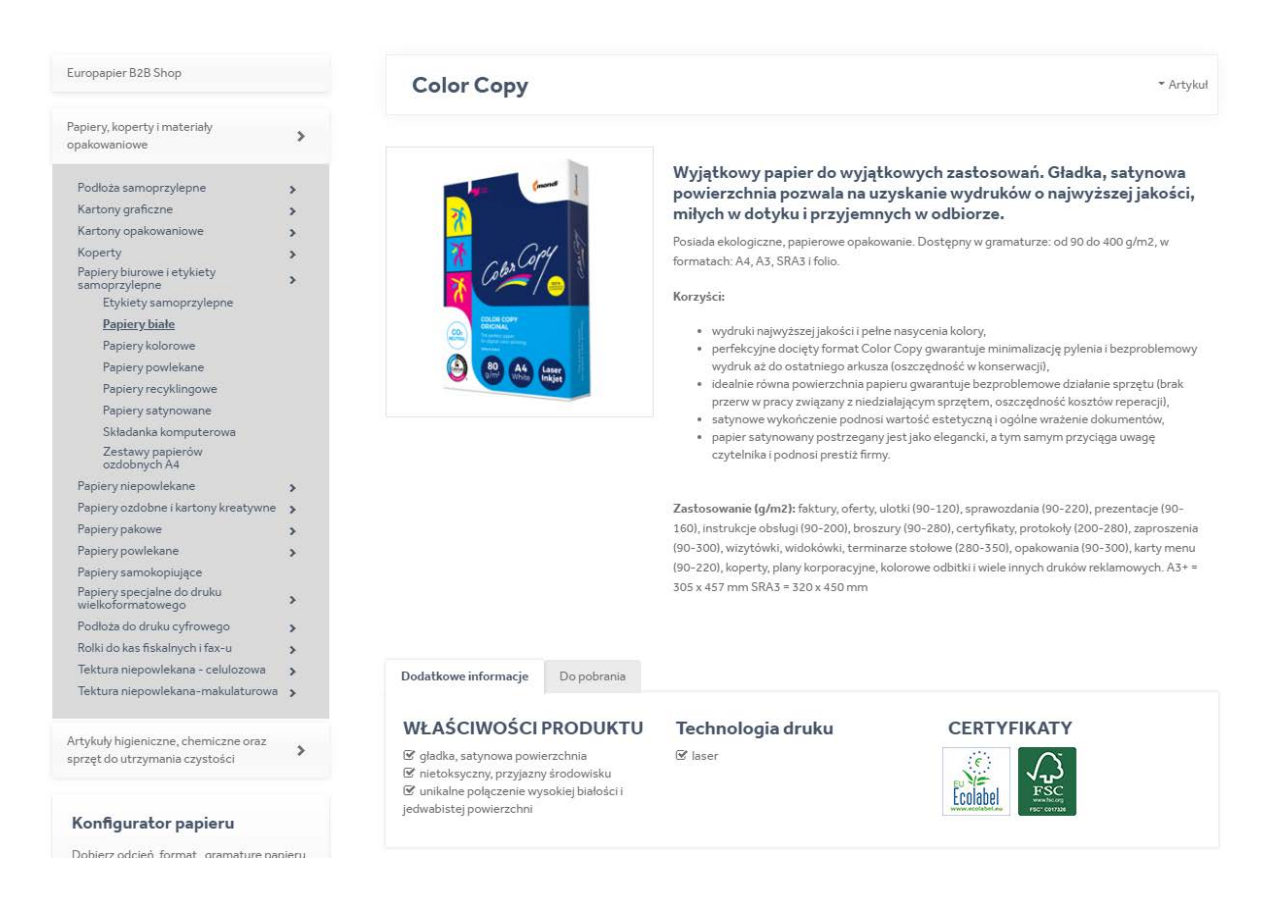

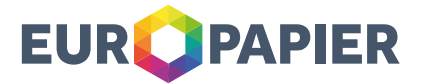

4. W dolnej części strony produktowej mamy dostępną listę artykułów. Korzystając z filtrów, możemy dobrać produkt, który chcielibyśmy kupić.

| <b>▼</b> Filtrowanie |           |           |              |            | Wyłącz filtr |
|----------------------|-----------|-----------|--------------|------------|--------------|
| 90 g/m2 Sz           | erokość 🔻 | Długość 💌 | Format 💌     |            |              |
| 24 🔻 Pokaż artyki    | uły       |           |              |            | Wyszukaj     |
| Numerartykułu        | t         | g/m²      | 1) Szerokość | †↓ Długość | †↓ Format †↓ |
| CC390 ☆              |           | 90 g/m2   | 420 mm       | 297 mm     | A3           |
| 0                    | llość 500 |           | Arkusz 👻     |            |              |
| CC390/305X457.B ☆    |           | 90 g/m2   | 457 mm       | 305 mm     | A3+          |
| 0                    | llość 500 |           | Arkusz 💌     |            |              |

5. Klikając na listę rozwijaną znajdującą się pod danymi produktowymi, możemy wybrać jednostkę pakowania, w której chcielibyśmy dokonać zamówienia.

| EUR <b>Q</b> PAPIER                                                                                                    | Szukaj                                                                                                    | Witamy Europapier Online 上 Moje konto 💘                                                                                                    |
|----------------------------------------------------------------------------------------------------|----------------------------------------------------------------------------------------------------|----------------------------------------------------------------------------------------------------|
| O NAS PRODUKTY AKTUALNOŚCI SERV                                                                                                   | VIS EKOLOGIA BAZA WIEDZY                                                                                                    | OUTLET KONTAKT                                                                                                    |
| Tektura niepowlekana - cełulozowa ><br>Tektura niepowlekana - makulaturowa >                                                      | Dodatkowe informacje Do pobrania                                                                                                    |                                                                                                    |
| Artykuły higieniczne, chemiczne oraz<br>sprzęt do utrzymania czystości                                                            | WŁAŚCIWOŚCI PRODUKTU         TECHNOLOGIA D           Image: Strategy or strategy or strategy |                                                                                                    |
| Folie, tekstylia i inne materiały do<br>komunikacji wizualnej                                                                     | 𝗭 unikalne połączenie wysokiej białości i<br>jedwabistej powierzchni                                                                                                    | Ecological Ecological |
| Konfigurator papieru                                                                                                    | ▼ Filtrowanie                                                                                                    | Midary file                                                                                                    |
| Dobierz odcień, format, gramaturę papieru<br>i wiele innych aspektów, które są dla Ciebie<br>ważne. Nasz konfigurator podpowie Ci | 90 g/m2 🔻 Szerokość 👻 Długość 🍷 A4 💌                                                                                                    |                                                                                                    |
| które z naszych produktów spełniają<br>podane kryteria.                                                                           | 24 💌 Pokaż artykuły                                                                                                    | Wyszukaj                                                                                                    |
|                                                                                                    | Numer artykulu g/m² Arkusz                                                                                                    | gość 🏦 Format 斗                                                                                                    |
| Zobacz                                                                                                    | CC490 ☆ 90 g/m2 Opakowanie                                                                                                    | (500 Arkusz) nm A4                                                                                                    |
|                                                                                                    | Ilość 500     Rarton     Paleta                                                                                                    | (2.500 Arkusz)<br>(100.000 Arkusz)                                                                                                    |
|                                                                                                    | Artykuły 1-1 (wyniki z 36 artykułów) Minimalne zamów                                                                                                    | ienie (500 Arkusz)                                                                                                    |

Dla przykładu:

- 1 opakowanie/ryza Color Copy to 500 arkuszy.
- 1 karton Color Copy to 2500 arkuszy (5 opakowań/ryz)
- 1 paleta to 100 000 arkuszy (200 opakowań/ryz lub 40 kartonów)

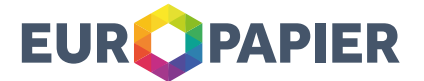

6. Aby platforma przeliczyła indywidualną cenę, po wpisaniu ilości, należy kliknąć w przycisk kalkulatora. Pojawienie się trzech kropek oznacza przygotowywanie kalkulacji i synchronizacje z naszym systemem zakupowym.

| 90 g/m2 Szerokość   | Długość 🍷 / | <b>.</b>     |            |              |
|---------------------|-------------|--------------|------------|--------------|
| 24 💌 Pokaž artykuły |             |              |            |              |
| 24                  |             |              | Wyszuka    | ij           |
| Numer artykułu      | ∫_ g/m²     | 11 Szerokość | †↓ Długość | ↑↓ Format ↑↓ |
| CC490 🛧             | 90 g/m2     | 210 mm       | 297 mm     | A4           |
| 1 Ilość 50          | 0           | Arkusz       |            |              |

7. Po chwili otrzymujemy indywidualną wycenę na dany produkt. Aby kupić produkt dodajemy go do koszyka.

| <b>▼</b> Filtrowanie |                 |      |         |   |     |           |       |               |          |        | Wyłącz filtr |
|----------------------|-----------------|------|---------|---|-----|-----------|-------|---------------|----------|--------|--------------|
| 90 g/m2 👻            | Szerokość       | *    | Długość | ٠ | A4  | *         |       |               |          |        |              |
| 24 🔻 Pokaża          | artykuły        |      |         |   |     |           |       |               | Wyszukaj |        |              |
| Numer artykułu       |                 |      | ≜ g/m²  |   | 14  | Szerokość | 11    | Długość       |          | Format |              |
| CC490 ☆              |                 |      | 90 g/m2 | 2 |     | 210 mm    |       | 297 mm        |          | A4     |              |
| 0                    | llość           | 500  |         |   | Ark | kusz 👻    | Cena: | / 1000 Arkusz | Suma:    | Hzt Y  | ŋ            |
| Artykuły 1-1 (wyni   | iki z 36 artyku | łów) |         |   |     |           |       |               | Poprzec  | Inia 1 | Następna     |

İ

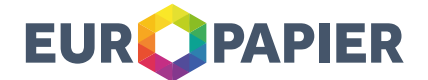

8. Jeśli chcemy zakończyć nasze zakupy, możemy od razu kliknąć na ikonę koszyka lub na hiperłącze w prawym dolnym rogu strony. Możemy też dalej kontynuować zakupy - nasze produkty będą gromadzić się w koszyku. Produkty dodane do koszyka nie są rezerwowane na tym etapie.

| Polska / polski                                                                                                    |                                                             |                                                                                                    |   |
|----------------------------------------------------------------------------------------------------|-------------------------------------------------------------|----------------------------------------------------------------------------------------------------|---|
| EUR <b>Q</b> PAPIE                                                                                                    | Szukaj                                                      | Witzerny Europapuer Online 💶 Moje konto 🗟                                                                                                    |   |
| O NAS PRODUKTY AKTUALNOS                                                                                                    | CCI SERWIS EKOLOGIA BAZAWIEDZY                              |                                                                                                    |   |
| Strona główna / B2B Shop / Papiery, koper                                                                                                    | ty i materiały opakowaniowe / Papiery biurowe i etykiety sz | iamoprzylepne / Papierybiałe / Color Copy                                                                                                    |   |
| Europapier B2B 5hop                                                                                                    | Color Copy                                                  | = Artylaal                                                                                                    |   |
| Peplery, koperty i materiały<br>opałowaniowe ><br>Podłoża samoprzylepne ><br>Katory graficzne ><br>Koperty ><br>Papiery biurowe i etykiety ><br>Banorzylepne Papiery<br>Daty zamoprzylepne Papiery<br>Papiery biotorowe >                                                                                                    |                                                             | Wyjątkowy papier do wyjątkowych zastosowań. Gładka, satynowa<br>powierzchnia pozwala na uzyskanie wydruków o najwyższej jakości,<br>miłych w dotyku i przyjemnych w odbiorze.<br>Posiada ekologiczne, papierowe opakewanie. Dostępny w gramaturze: od 90 do 400 g/m2, w<br>formatach: A4, A5, SRA3 i folio.<br>Korzykci:<br>• wydruki najwyższej jakości i pełme nazycenia kolory.<br>• perfekcyjne docięty format Color Copy gwarantuje minimalizację pylenia i bezproblemowy.                                                                                                    |   |
| Papiery powlekane<br>Papiery recyklingowe<br>Papiery satynowane<br>Sikłodanik komputerowa<br>Zestawy papierów<br>odobnych A4<br>Pomery unowalekane                                                                                                    |                                                             | wydruk ak do ostatnicego arkusze foisczędność w konserwacji),<br>• idaalnie równa polieszie wastat foisczędność w konserwacji,<br>przerw w przecj związany z niedzialającym sprzętem, oszczędność kosztów reperacji),<br>• isatynowe wykończenie podnoś w wratchi estetyczna i objew wratchi w dolumentów,<br>• papier satynowany postzzegany jest jako elegancki, a tym samym przyciąga uwagę<br>czytelnika i podnosi prestiz firmy.                                                                                                    | , |
| Papiery pakowe Papiery pakowe Papiery pakowe Papiery pakowe Papiery pakowe Papiery pawokane Papiery samokopi/giqce Papiery samokopi/giqce |                                                             | Zastosowanie (g/m2); faktury, oferty, ulotki (90-120), sprawozdania (90-220), prezentacje (90-<br>160), instrukcje obelugi (90-200), broszuny (90-280), ceryfikaty, protokoly (1200-280), zaproszenia<br>(90-100), wicyfolwki, wiedokiwki, terminarze stolowe (280-550), opakonewici (90-300), karty menu<br>(90-220), koperty, plany koporacyjne, kolorowe odbitki i wiele i innych druków relikanowych. A3 + +<br>305 x 457 mm SRA3 + 320 x 450 mm                                                                                                    |   |
| Podłoża do druku cyfrowego 🔹 👂                                                                                                    |                                                             | <ul> <li>Another in system with the down and the plant in the second system. Plant in the second system of the second system of the</li></ul> |   |

- 9. Następnie przechodzimy do zawartości koszyka.
- 10. W koszyku możemy dokonywać zmian usuwać produkty, zmieniać ilości, wybrać preferowaną datę dostawy i wiele innych. Szczegółów mogą udzielić Państwa opiekunowie handlowi.

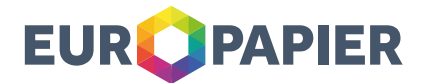

| 👔 Kosz                                        | yk 2 Wybierz                                                       | adres 3 D                                                                                                    | ostawa i płatność       | Sprawdź zamów                                                  | vienie 5 Zakońc                                                                  | zono                       |
|-----------------------------------------------|--------------------------------------------------------------------|----------------------------------------------------------------------------------------------------|-------------------------|----------------------------------------------------------------|----------------------------------------------------------------------------------|----------------------------|
| Artykul                                       | Opis                                                               |                                                                                                    | Liczba / Jednos         | tka                                                            | Cena / Jednostka                                                                 | Cena                       |
| Color Copy<br>Numer artykułu : CC490          | Gramatura: 90 g/m2 Szerokość: 210 mm<br>DIN: A4 Kolor: wysoka biel | Wysokość: 297 mm                                                                                                    | 15000                   | Arkusz                                                         | n 📰 zł/ 1000 Arkusz                                                              | zł                         |
| Dsuñ artykuł                                  | Twöj numer zamówienia/ pozycja                                     |                                                                                                    |                         |                                                                |                                                                                  |                            |
| Bon do Allegro<br>Numerartykulu :<br>PROM/BON |                                                                    |                                                                                                    | 1                       | Sztuka                                                         | 0,01 zł/ 1 Sztuka                                                                | 0,01 zł                    |
| Dsuń artykuł                                  | Twój numer zamówienia/ pozycja                                     |                                                                                                    | 1 Twoje za<br>Twoj opio | mówienie przekracza nasz aktu<br>ekun handlowy skontaktuje się | ialny stan magazynowy. Po złożeniu zar<br>z Tobą w celu ustalenia możliwego tern | nówienia,<br>ninu dostawy. |
| Usuń wszystkie artykuł                        | y Zapisz jako szablon zamówienia                                   | Twój numer zamówienia                                                                                                    | Numer zamówienia        |                                                                |                                                                                  | Netto                      |
|                                               |                                                                    | Zwykle dostarczamy<br>towary na następny                                                                                                    |                         |                                                                | 3                                                                                | zł                         |
|                                               |                                                                    | dzień roboczy, jeśli<br>zamówienie zostanie<br>złożone od pnpt. w<br>godzinach 8.00–16.00.                                                  |                         |                                                                |                                                                                  |                            |
|                                               |                                                                    | Podane daty nie                                                                                                    | Proszę wybrać datę      | =                                                              |                                                                                  |                            |
|                                               |                                                                    | indywidualnych. Jeśli<br>pragniesz, abyśmy<br>dostarczyli produkty w<br>innym terminie, prosimy<br>o wybranie preferowanej<br>daty dostawy: |                         |                                                                |                                                                                  |                            |

11. Klikając przycisk "Przejdź dalej" możemy wybrać jeden z przypisanych adresów dostawy lub dodać nowy.

| 1 Koszyk            | 👔 Wybierz adres | Dostawa i platność | Sprawdź zamówienie | 5 Zakończono  |
|---------------------|-----------------|--------------------|--------------------|---------------|
| ADRES               |                 | ADRESY             |                    |               |
| onine@europapier.pl |                 | Adres - 5          |                    | ~             |
|                     |                 |                    | Dodaj nowy adres   |               |
| Wróć                |                 |                    |                    | Przejdź dalej |

12. W dalszych krokach potwierdzamy sposób płatności i metodę dostawy. W przypadku zmiany domyślnych metod płatności przypisanych w naszym systemie, prosimy o kontakt z Państwa opiekunem handlowym.

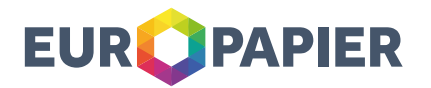

| Koszyk         | 2 Wybierz adres | ostawa i platność | Sprawdź zamówienie                                                             | S Zakończone                  |
|----------------|-----------------|-------------------|--------------------------------------------------------------------------------|-------------------------------|
| FODY PŁATNOŚCI |                 | WYBIERZ N         | METODĘ DOSTAWY                                                                 |                               |
| PRZEDPŁATA     |                 | STANDA            | RDOWA DOSTAWA                                                                  |                               |
|                |                 | Standardowe       | o dostarczamy towary na następny dzień roboc<br>n -nt w opdzinach 8 00 - 16 00 | zy, jeśli zamówienie zostanie |

13. W kolejnym kroku zostaną doliczone opłaty dodatkowe, tj. opłata paliwowa, opłata za transport (jeśli minimum logistyczne nie zostanie spełnione). Naliczone opłaty są weryfikowane i ewentualnie korygowane przez opiekunów handlowych.

| 1 Koszyk                                     | 2 Wybierz adres                                                                 | s <b>U</b> De                                                     | ostawa i platność                           | Sprawdż zamówienie                                                                                                 | kończono                    |
|----------------------------------------------|---------------------------------------------------------------------------------|-------------------------------------------------------------------|---------------------------------------------|----------------------------------------------------------------------------------------------------|-----------------------------|
| OSZYK                                        |                                                                                 |                                                                   |                                             |                                                                                                    | Zmi                         |
| Artykuł                                      | Opis                                                                            |                                                                   | Liczba / Jednostka                          | Cena / Jednostka                                                                                                   | Cen                         |
| Color Copy<br>Jumerartykulu : CC490          | Gramatura: 90 g/m2 Szerokość: 210 mm<br>Wysokość: 297 mm DIN: A4 Kolor: wysokał | biel                                                              | 15000 Ankusz                                | 47,88 zł / 1000 Arkusz                                                                                             | 1000.00                     |
| Dodatkowe opłaty /                           | Oplata dystrybucyjna                                                            |                                                                   |                                             |                                                                                                    | -                           |
| abaty:                                       |                                                                                 |                                                                   |                                             | Suma                                                                                                    | (Table)                     |
| 🗴 Usun artykuł                               |                                                                                 |                                                                   |                                             | Produktys                                                                                                    | ią dostępr                  |
| ion do Allegro<br>Iumerartykulu :<br>ROM/50N |                                                                                 |                                                                   | 1 Sztuke                                    | 0,01 zl / 1 Sztuka                                                                                                 | 0,01                        |
| odatkowe opłaty /<br>abaty:                  |                                                                                 |                                                                   |                                             | Suma                                                                                                    | 0,01                        |
| 💼 Usun artykul                               |                                                                                 |                                                                   | Twoje zamówie<br>Twój opiekun h<br>dostawy. | nie przekracza nasz aktualny stan magazynowy. Po złoże<br>andlowy skontaktuje się z Tobą w celu ustalenia możliwej | niu zamówieni<br>jo terminu |
|                                              |                                                                                 | Twój numer zamówienia                                             | Numer zamowienia                            | Całkowita cena netto                                                                                               | 10.0                        |
|                                              |                                                                                 | Zwykle dostarczamy<br>towary na następny                          |                                             | VAT                                                                                                    | 1.000                       |
|                                              |                                                                                 | dzień roboczy, jeśli<br>zamówienie zostanie<br>złożone od pnpt. w |                                             | Calkowita cena                                                                                                    | (10)                        |

14. Ostatnim krokiem jest potwierdzenie zamówienia. Złożone zamówienie za pośrednictwem Europapier B2B Shop zostanie wysłane na Państwa adres email i po zaakceptowaniu przez opiekuna handlowego przekazane do realizacji. W razie odrzucenia zamówienia zostaną Państwo o tym poinformowani.

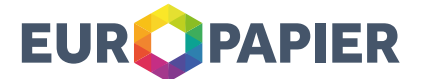

15. W zakładce "<u>Status klienta</u>" w panelu klienta można śledzić status zamówienia za pomocą jego numeru, który znajduje się w emailu potwierdzającym. **UWAGA:** prosimy o przepisanie numeru bez poprzedzających zer.

#### Dzień dobry

Twoje zlecenie zostało zarejestrowane na platformie zakupowej Europapier B2B Shop i jest obecnie w trakcie przetwarzania. Teraz zlecenie musi zostać zatwierdzone przez Państwa opiekuna handlowego. Zakładka "Status przesyłki" na Państwa koncie klienta w Europapier B2B Shop, pozwala zweryfikować, na jakim etapie jest jego realizacja.

Nazwa: Nr klienta: Nr klienta: E-Mail: E-Mail: Numer dokumentu: 0008788308 Numer potwierdzenia: 00000009412

ożna wyszukać nr zamówienia, istnieje prawdopodobień

- 16. Jeśli nie można wyszukać nr zamówienia, istnieje prawdopodobieństwo, że zamówienie nie zostało jeszcze zaakceptowane przez Państwa opiekuna handlowego. W takiej sytuacji prosimy o sprawdzenie statusu za kilka minut. Jeśli sytuacja nie ulegnie zmianie prosimy o kontakt z opiekunem handlowym.
- 17. Jeśli wszystko pójdzie pomyślnie towar zostanie dostarczony do Państwa na umówiony termin.

W razie jakichkolwiek uwag, prosimy o kontakt za pośrednictwem chat'u online, emaila: <u>online@europapier.pl</u> lub pod numerem telefonu 22 356 92 70.

### Zespół Europapier Polska